# 專業證照系統操作手冊(系辦人員)

如有任何問題請洽研發處學推組 張小姐#12726 yuchen1203@nkust.edu.tw

#### 步驟一、學校首頁→點選「校務系統」

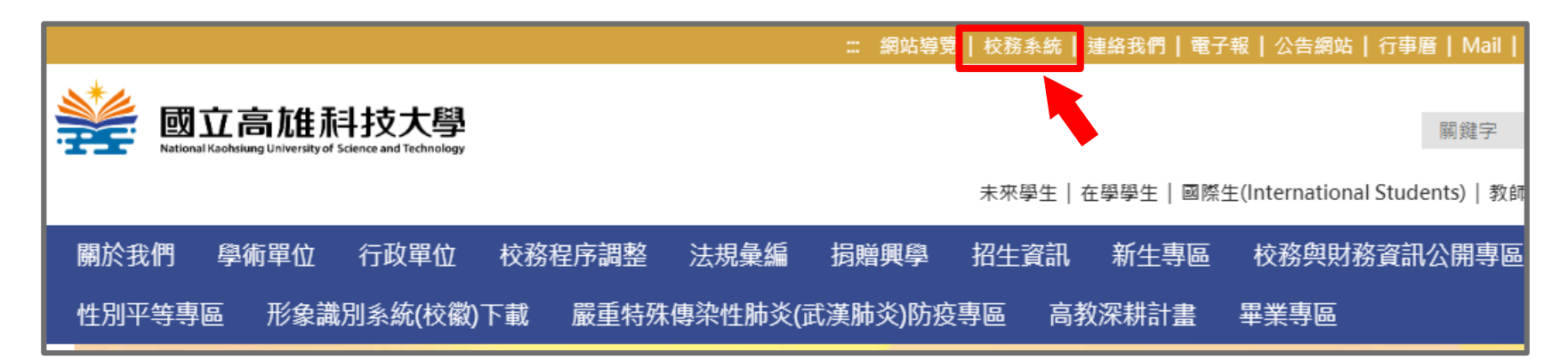

步驟二、輸入「帳號、密碼及驗證碼」,登入校務系統

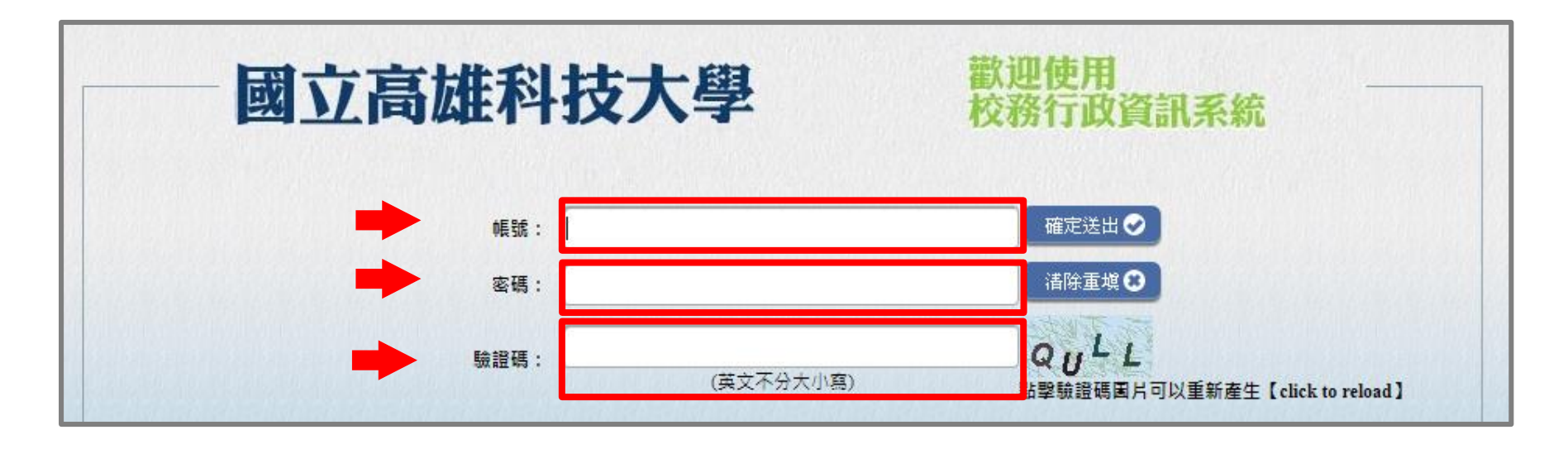

## 步驟三、點選「申請」→「研發申請作業」→「獎勵審核清單」

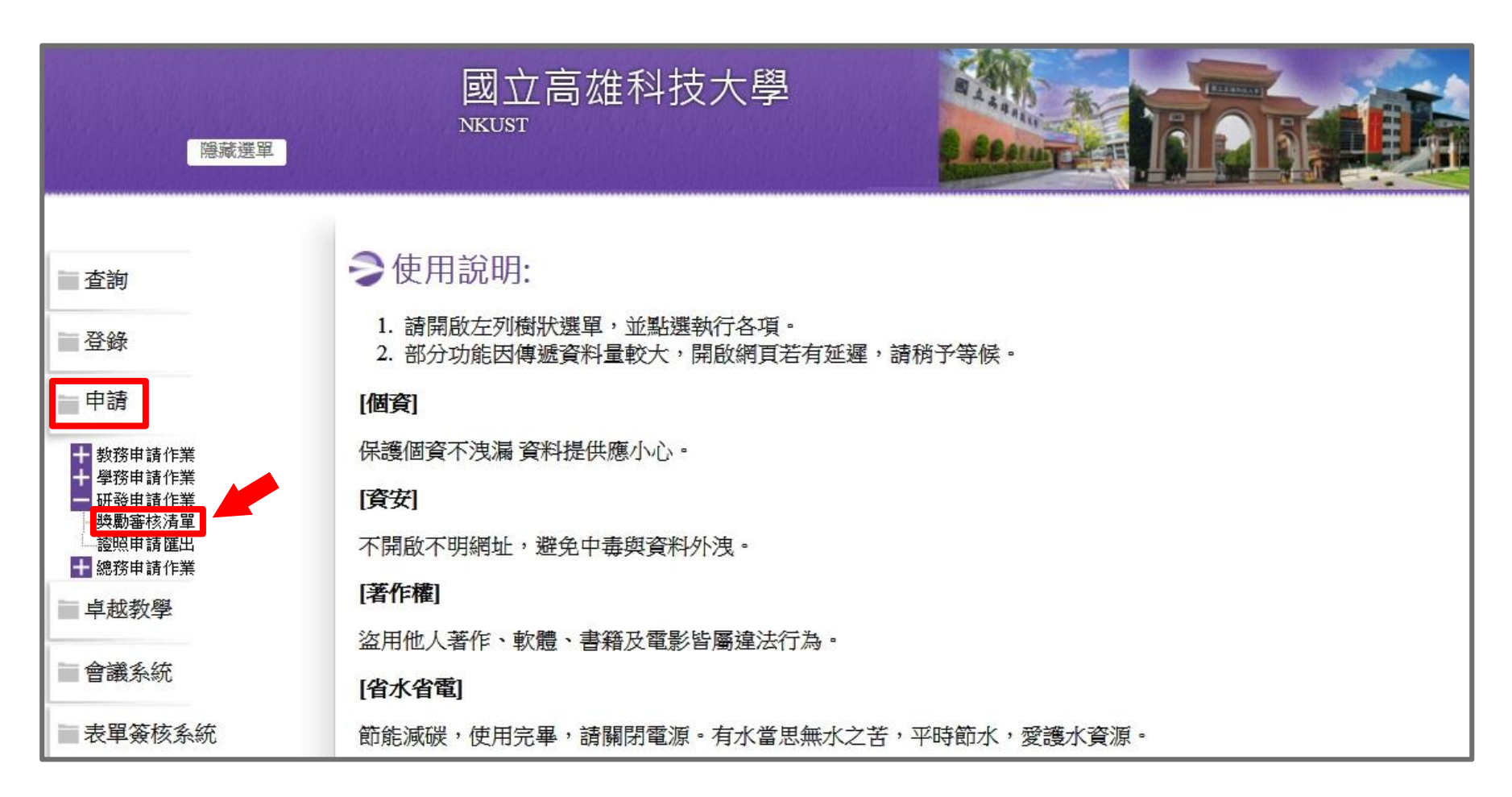

#### 步驟四、確認附件資料及審核

1、確認「銀行帳戶」(限申請學生本人)

- 2、確認「證照」獲證日期區間(112年8月1日至113年1月31日)
- 3、確認銀行帳戶及證照附件,與填報資料符實
- 4、確認該證是否為貴系認可之證照(畢業門檻之專業證照不得申請)
- 5、如通過審核請點選「核准」再選擇「等級」,未通過審核請點選「未核准」再選擇「原因」

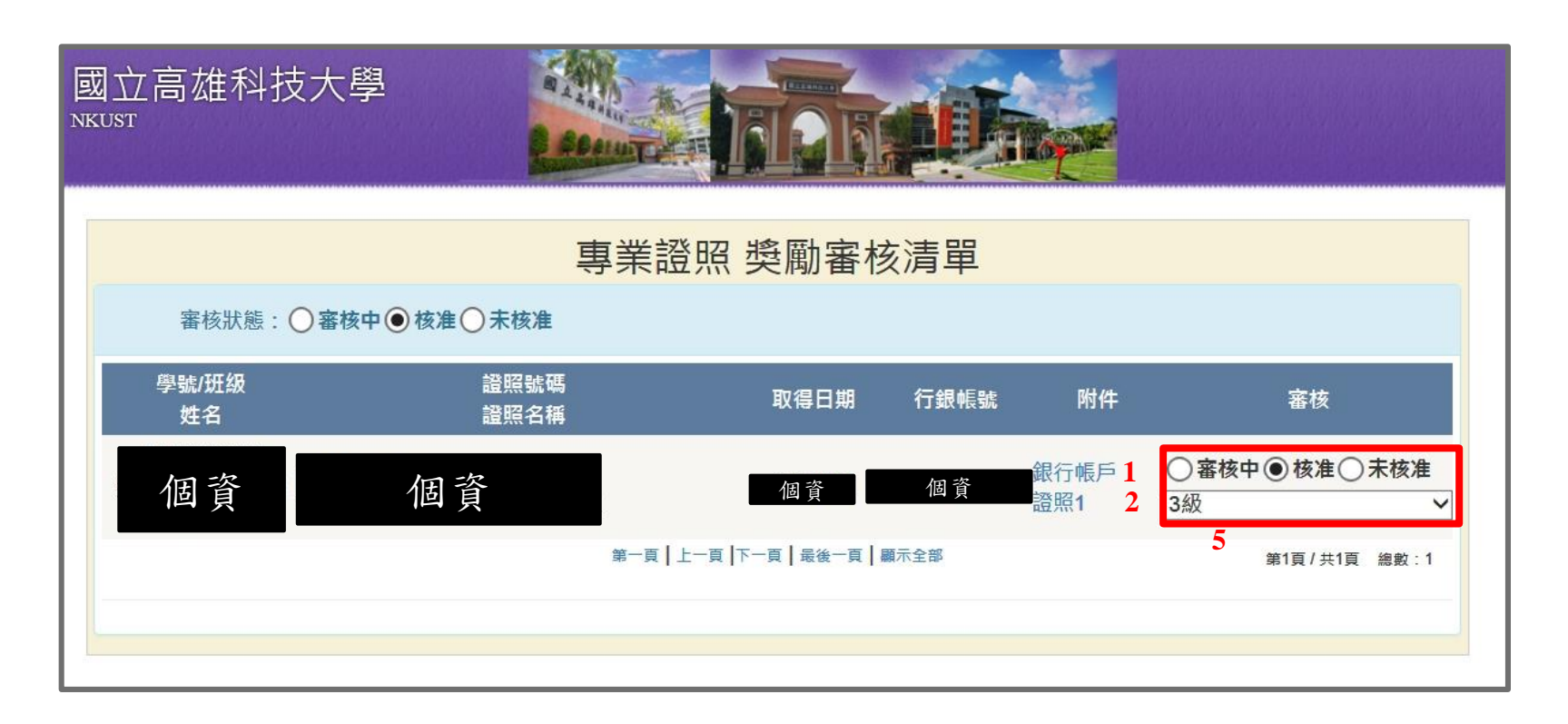

## 步驟五、點選「申請」→「研發申請作業」→「證照申請匯出」

| 隐藏選單                                                                                                    | 國立高雄科技大學<br>NKUST                                                                                                    |
|----------------------------------------------------------------------------------------------------|----------------------------------------------------------------------------------------------------|
| <ul> <li>查詢</li> <li>登錄</li> <li>申請</li> <li>教務申請作業</li> <li>學務時請作業</li> <li>學務時請作業</li> <li>與勵審核清單</li> <li>證照申請匯出</li> <li>說務申請作業</li> <li>卓越教學</li> <li>會議系統</li> </ul> | <ul> <li>使用說明:</li> <li>訪開啟左列樹狀選單,並點選執行各項。</li> <li>部分功能因傳遞資料量較大,開啟網頁若有延遲,請稍予等候。</li> <li>(個資)</li> <li>保護個資不洩漏 資料提供應小心。</li> <li>(百安)</li> <li>不開啟不明網址,避免中毒與資料外洩。</li> <li>(百年間)</li> <li>海他人著作,軟體,書籍及電影皆屬違法行為。</li> </ul> |
| 表單簽核系統                                                                                                    | 節能減碳,使用完畢,請關閉電源。有水當思無水之苦,平時節水,愛護水資源。                                                                                                    |

### 步驟六、點選112年度第1梯次「通過」→「下載路徑」匯出Excel表

100

田子子井利井子図

| 證照申請匯出 |           |            |                         |                                     |                      |  |  |  |  |
|--------|-----------|------------|-------------------------|-------------------------------------|----------------------|--|--|--|--|
|        | 會議項次      | 申請日期開始     | 申請日期結束                  | 匯出資料                                |                      |  |  |  |  |
| 查詢     | 112年度第1梯次 | 2023/03/15 | 2023/03/31              | 全資料 通過<br>下載路徑: <u>License_2023</u> | 1<br>03030859.xlsx 2 |  |  |  |  |
| 查詢     | 111年度第2梯次 | 2022/09/20 | 2022/10/05              | 全資料 通道                              |                      |  |  |  |  |
| 查詢     | 111年度第1梯次 | 2022/03/15 | 2022/03/31              | 全資料 通道                              | <u>a</u>             |  |  |  |  |
| 查詢     | 110年度第2梯次 | 2021/09/20 | 2021/10/05              | 全資料 通過                              | <u>a</u> j           |  |  |  |  |
| 查詢     | 110年度第1梯次 | 2021/03/15 | 2021/03/31              | 全資料 通過                              | <u>n</u>             |  |  |  |  |
| 查詢     | 109年度第2梯次 | 2020/09/20 | 2020/10/05              | 全資料 通過                              | <u>a</u>             |  |  |  |  |
|        |           | 第一頁   」    | 上一頁   下一頁   最後一頁   顯示全部 |                                     | -<br>第1頁 / 共6頁 總數 :∶ |  |  |  |  |

#### 步驟七、列印匯出之Excel表,完成下列簽章後,請送至研發處學推組

- 1、承辦人簽章
- 2、系主任簽章
- 3、學院院長簽章

| OOO系 112年度第1梯次 學生考取專業證照獎勵名冊 |      |     |    |     |      |       |      |      |    |    |      |
|-----------------------------|------|-----|----|-----|------|-------|------|------|----|----|------|
|                             |      |     |    |     |      |       |      |      |    |    |      |
| 學號                          | 斑級   | 身分證 | 姓名 | 電話  | 證照名稱 | 取得日期  | 銀行代碼 | 帳戶代碼 | 等級 | 點數 | 戶藉地址 |
|                             |      |     |    |     |      |       |      |      | 1級 | 10 |      |
| 佃客                          | 佃次   | 個   | 個  | 個   | 佃恣   | 個     | 個    | 佃恣   | 3級 | 1  | 佃容   |
| 個貝                          | 個貝   | 資   | 資  | 資   | 個貝   | 資     | 資    | 個貝   | 2級 | 3  |      |
|                             |      |     |    |     |      |       |      |      | 3級 | 1  |      |
|                             |      |     |    |     |      |       |      |      |    |    |      |
|                             |      |     |    |     |      |       |      |      |    |    |      |
|                             |      |     |    |     |      |       |      |      |    |    |      |
|                             |      |     |    |     |      |       |      |      |    |    |      |
|                             | 1    |     |    | 2   |      | 3     |      |      |    |    |      |
|                             |      |     | _  | 4   |      | ~     |      |      |    |    |      |
|                             | 承辦人: |     |    | 糸主任 |      | 學院院長: |      |      |    |    |      |
|                             |      |     |    |     |      |       |      |      |    |    |      |
|                             |      |     |    |     |      |       |      |      |    |    |      |

## 重要日期

>證照獲證期間:112年8月1日至113年1月31日
>學生申請期間:113年3月15日至113年3月31日
>系所審核期間:113年4月10日前完成審核
>113年4月15日前

- Excel電子檔寄到yuchen1203@nkust.edu.tw
- 核章紙本及學生存摺影本請送至研發處學推組